## DX スマートボードアプリインストール

簡易操作ガイド

更新日:2023年1月6日

## 目次

| ■アプリインストール設定 | 3 |
|--------------|---|
|--------------|---|

■アプリインストール設定

1、添付 USB を DX スマートボード USB 端子に取り付けます。 ホーム画面のファイル画面をタッチ

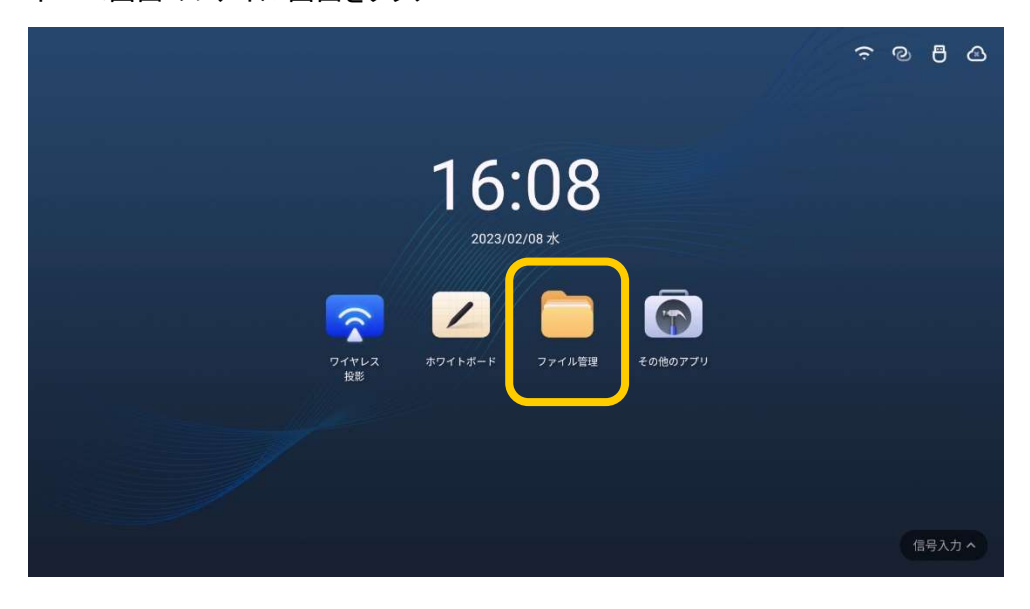

2、ファイル管理内の APK をタッチし、それぞれ必要なアプリをタッチする。 「このアプリをインストールしてもよろしいですか?〜」と表示されるので 画面右下のキャンセル/インストールをタッチ。インストール画面後 「アプリをインストールしました」と出たら成功です。完了/開くで画面を閉じる。

| ファイル管理                                         |                                                                                                    |                                                                                                    |                                                                                   | $\otimes$                                                               |  |
|------------------------------------------------|----------------------------------------------------------------------------------------------------|----------------------------------------------------------------------------------------------------|-----------------------------------------------------------------------------------|-------------------------------------------------------------------------|--|
| I SMI製USBドライブ                                  | ← → Q ローカルファイル/A                                                                                                    | РК                                                                                                    |                                                                                   |                                                                         |  |
| <ul><li>SMI製USBドライブ</li><li>ローカルファイル</li></ul> | ک 🖌                                                                                                    | 📫 🛐                                                                                                    | 0                                                                                 | S                                                                       |  |
| ▶ ホワイトボード                                      | Adobe. Acrobat. Read<br>er_Edit_PDF_73646.<br>202209221141754<br>400.55169<br>0024002211417548<br>400.55169<br>002400211147548<br>002400211147548<br>00240021114058 | Microsoft, Teams, 235<br>32841 apk<br>2022 6921 1625 56<br>313 8646 58<br>313 8646 58<br>316 8646 58<br>316 8646 58<br>316 8666 58<br>316 | microsoft-office-mob<br>ile-16-0-15128-20202.<br>2023-02-00-11-07-08<br>109-46-00 | Skype_v8.88.0.404_ap<br>kpure.com.spk<br>2002-02-01 11:91:22<br>47.7146 |  |
| <ul> <li>▲ 画像</li> <li>〒 ドキュメント</li> </ul>     |                                                                                                    |                                                                                                    |                                                                                   |                                                                         |  |
| 日音声                                            | Zoem, for_Chrome<br>PWA_3921eb70.apk                                                                                                    |                                                                                                    |                                                                                   |                                                                         |  |
| ③ ビデオ                                          | 1,0000                                                                                                    |                                                                                                    |                                                                                   |                                                                         |  |
| APK                                            |                                                                                                    |                                                                                                    |                                                                                   |                                                                         |  |
|                                                | (1) ≔ ↓ ↓ ∨−ト ♡複数選択                                                                                                    | C7 mm                                                                                                    |                                                                                   | _                                                                       |  |

3、インストール後のアプリを確認したい場合はホーム画面のその他のアプリをタッチ。 インストールされているアプリー覧が表示されます。

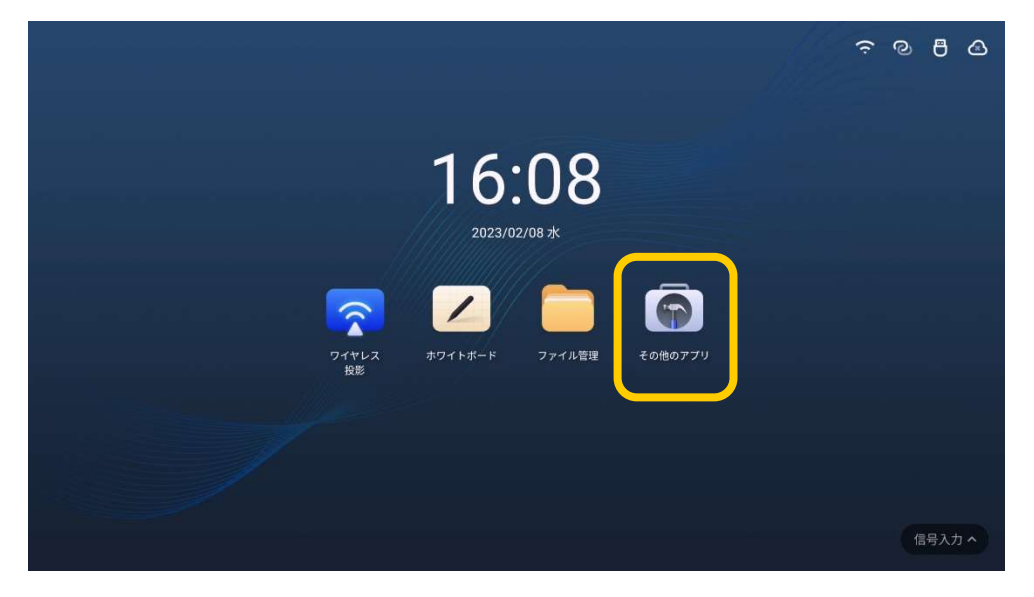